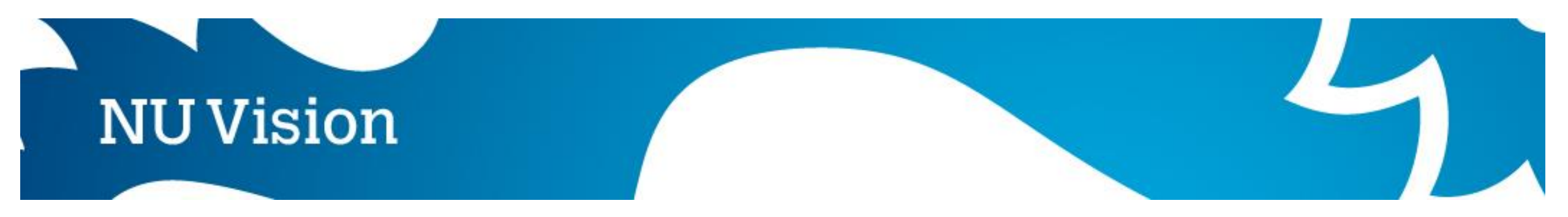

# Uploading videos to Blackboard using the NUVision Mashup

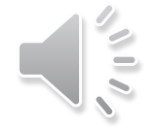

| Build Content 🗸       | Assessments 🗸 🛛 Tools 🗸         |
|-----------------------|---------------------------------|
| Create                | New Page                        |
| Item                  | Content Folder                  |
| File                  | Module Page                     |
| Audia                 | Blank Page                      |
| Image                 | Multiple Folder Creation        |
| Web Link              | Mashups                         |
| Learning Module       | Flickr Photo                    |
| Lesson Plan           | SlideShare Presentation         |
| Svllabus              | YouTube Video                   |
| Course Link           | B2SK - Course Content<br>Mashup |
| Content Package (SCOR | M) B2SK - Content Mashup Demo   |
|                       | xpLor Content                   |
|                       | Vimeo                           |

NUVision Media Library

From the Build content menu, select NUVision Media Library

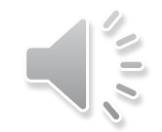

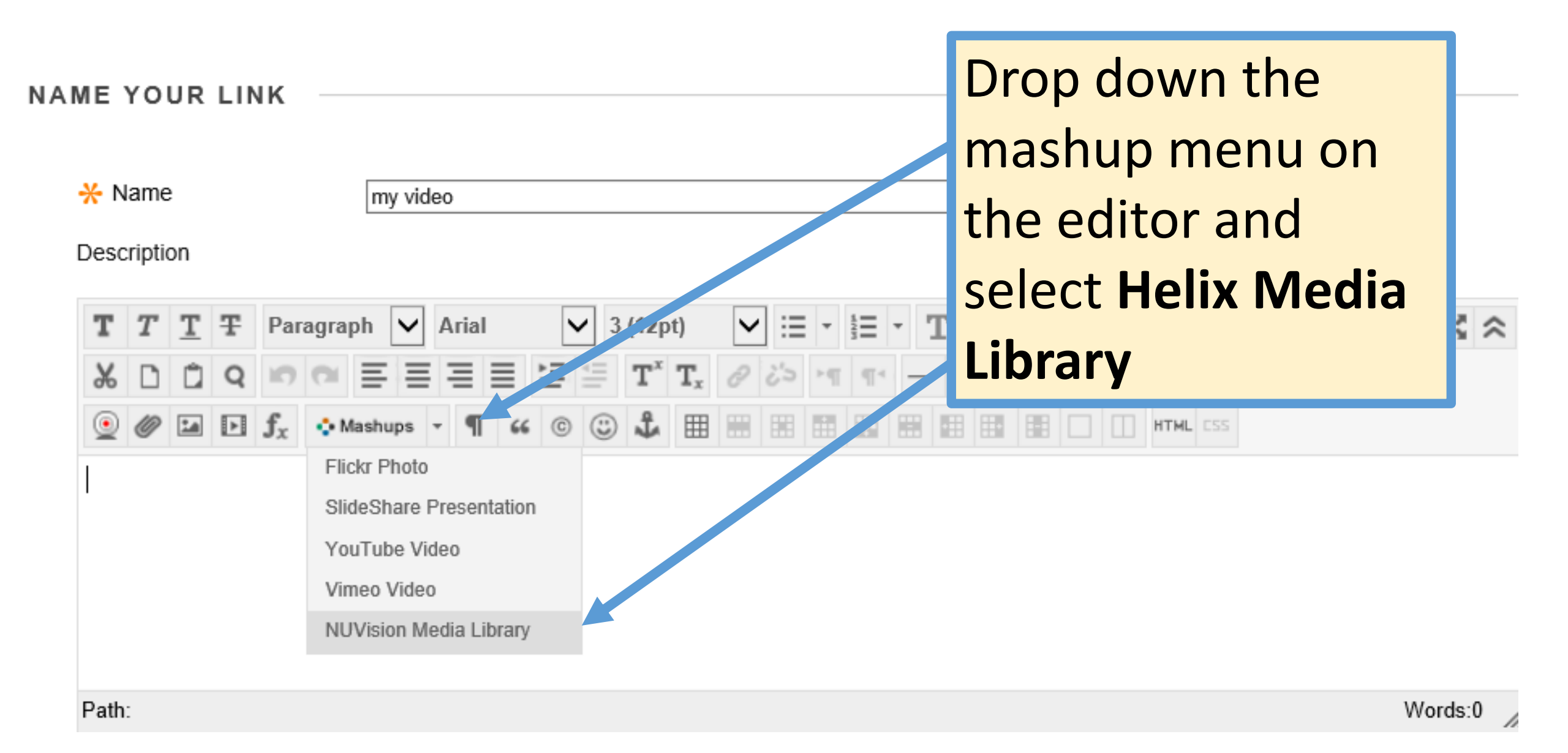

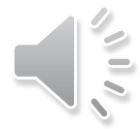

First time users need to identify what account type to create

https://blackboard.ncl.ac.uk/webapps/real-helixmedia-BBLEARN/belix/createMashup.jsp?courseld=\_45734\_1=\_1414266\_1 - Google Chrome
https://blackboard.ncl.ac.uk/webapps/real-helixmedia-BBLEARN/helix/createMashup.jsp?courseld=\_45734\_1=\_1414266\_1
https://blackboard.ncl.ac.uk/webapps/real-helixmedia-BBLEARN/helix/createMashup.jsp?courseld=\_45734\_1=\_1414266\_1
https://blackboard.ncl.ac.uk/webapps/real-helixmedia-BBLEARN/helix/createMashup.jsp?courseld=\_45734\_1=\_1414266\_1
https://blackboard.ncl.ac.uk/webapps/real-helixmedia-BBLEARN/helix/createMashup.jsp?courseld=\_45734\_1=\_1414266\_1
https://blackboard.ncl.ac.uk/webapps/real-helixmedia-BBLEARN/helix/createMashup.jsp?courseld=\_45734\_1=\_1414266\_1

\*\* First time User \*\*\* STUDENTS: Please answer "No" to create a new upload account. STAFF: Please answer "yes" to login with your campusID

Have you used 'NUVision' before? Yes No

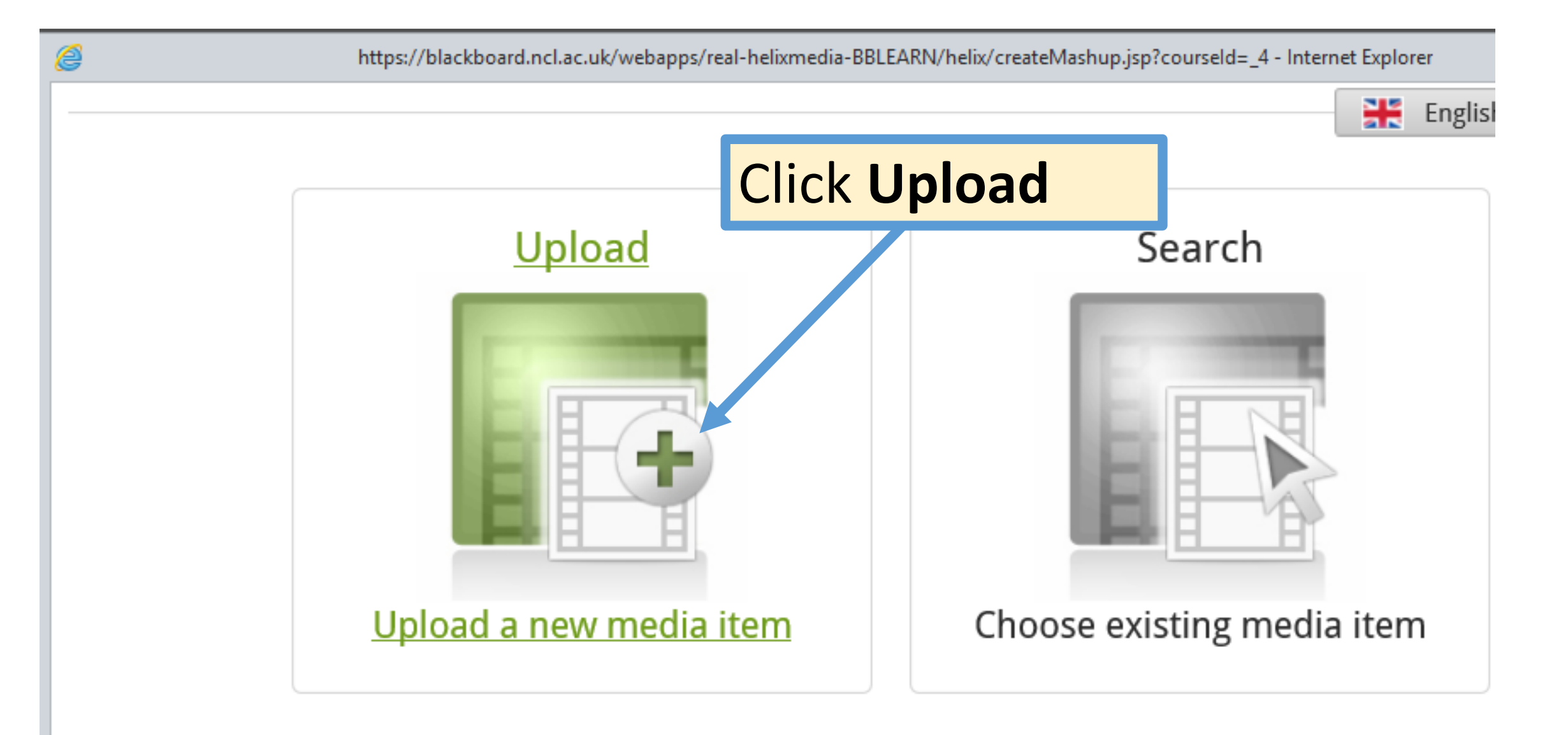

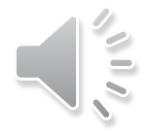

|        | Upload                               | Details            | File                               | Thumbnails A | ssoc Files Confirm |    |
|--------|--------------------------------------|--------------------|------------------------------------|--------------|--------------------|----|
|        |                                      |                    |                                    |              |                    |    |
|        | Add New Media -                      | Please enter the r | nedia's metadata below.            | Add Tags     | Enter details      |    |
|        | Title *                              | my video           |                                    |              |                    |    |
|        | Category *                           | NUIT               |                                    | ✓            | describing your    |    |
|        | Description *<br>990 characters left | Test Video         |                                    |              | video including    |    |
|        |                                      |                    |                                    |              | a description      |    |
|        | Email Address *                      | my.email@ne        | wcastle.ac.uk                      | ×            |                    |    |
| Choos  | se wheth                             | er to              | fy you when your media has been er | ncoded.)     |                    |    |
| put th | is in you                            | r                  |                                    |              |                    |    |
| Perso  | nal or sh                            | nared              |                                    | CANCEL       | NEXT ()            | 1% |
| schoo  | l Categoi                            | ry                 |                                    |              |                    |    |

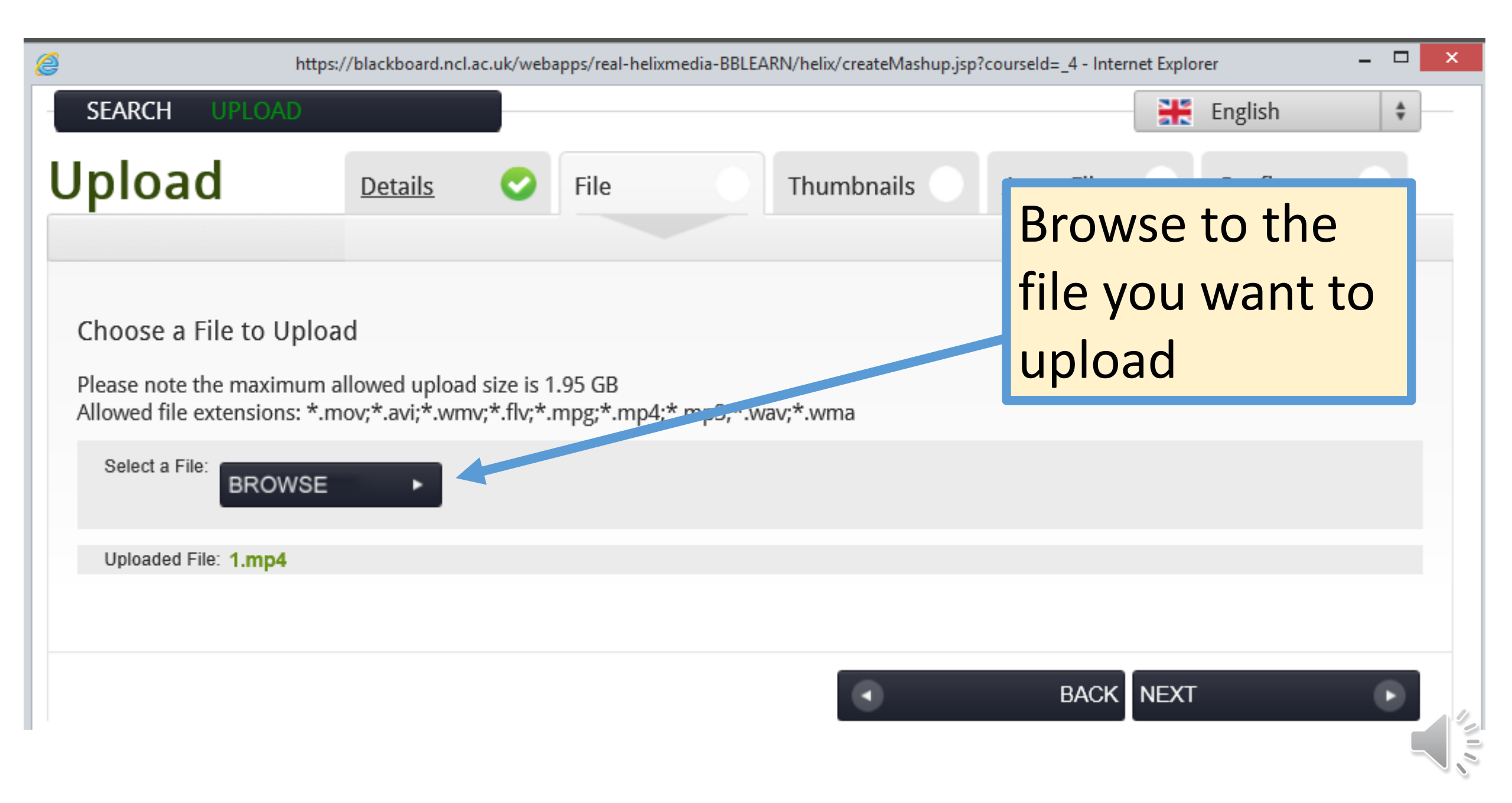

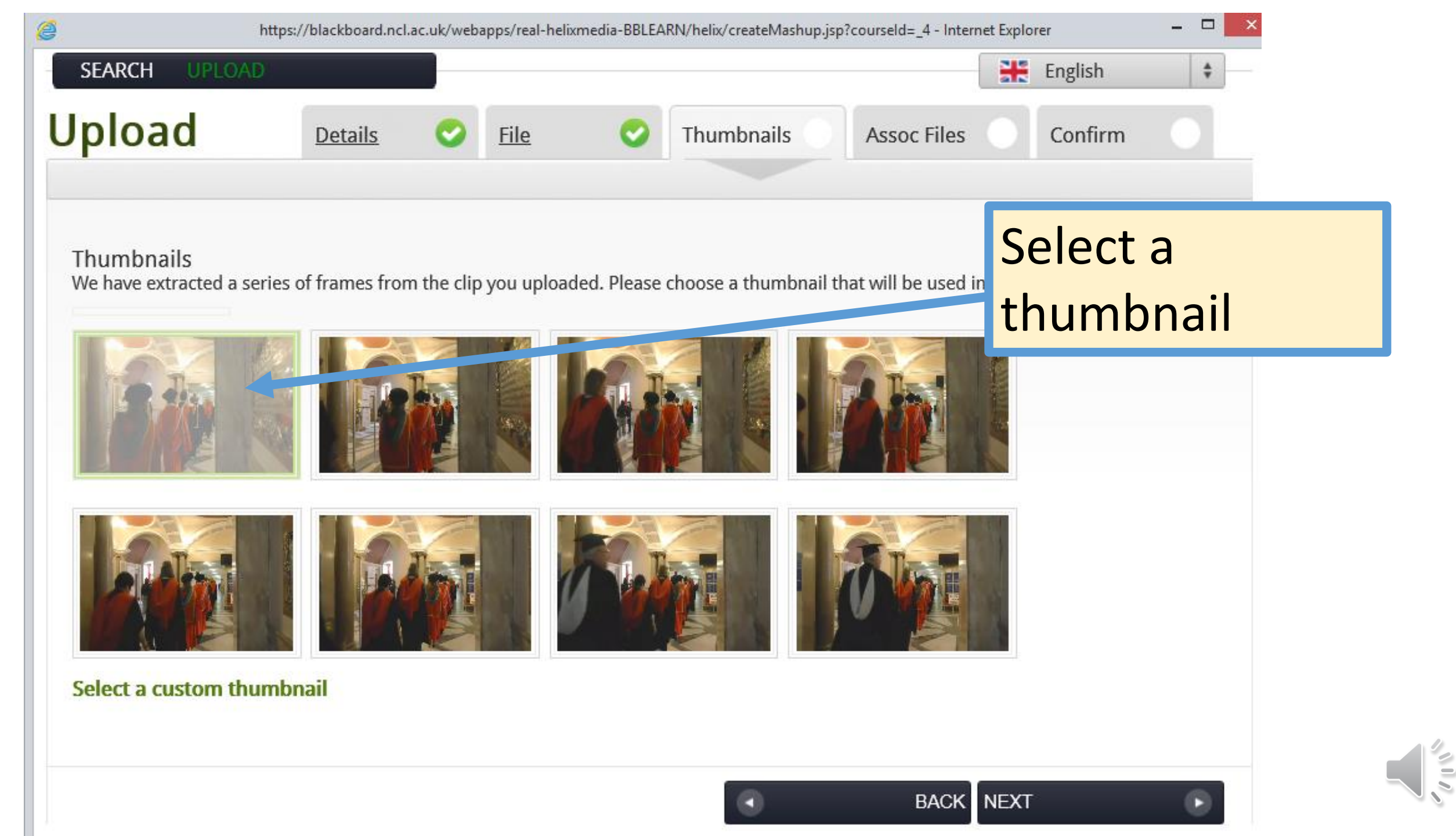

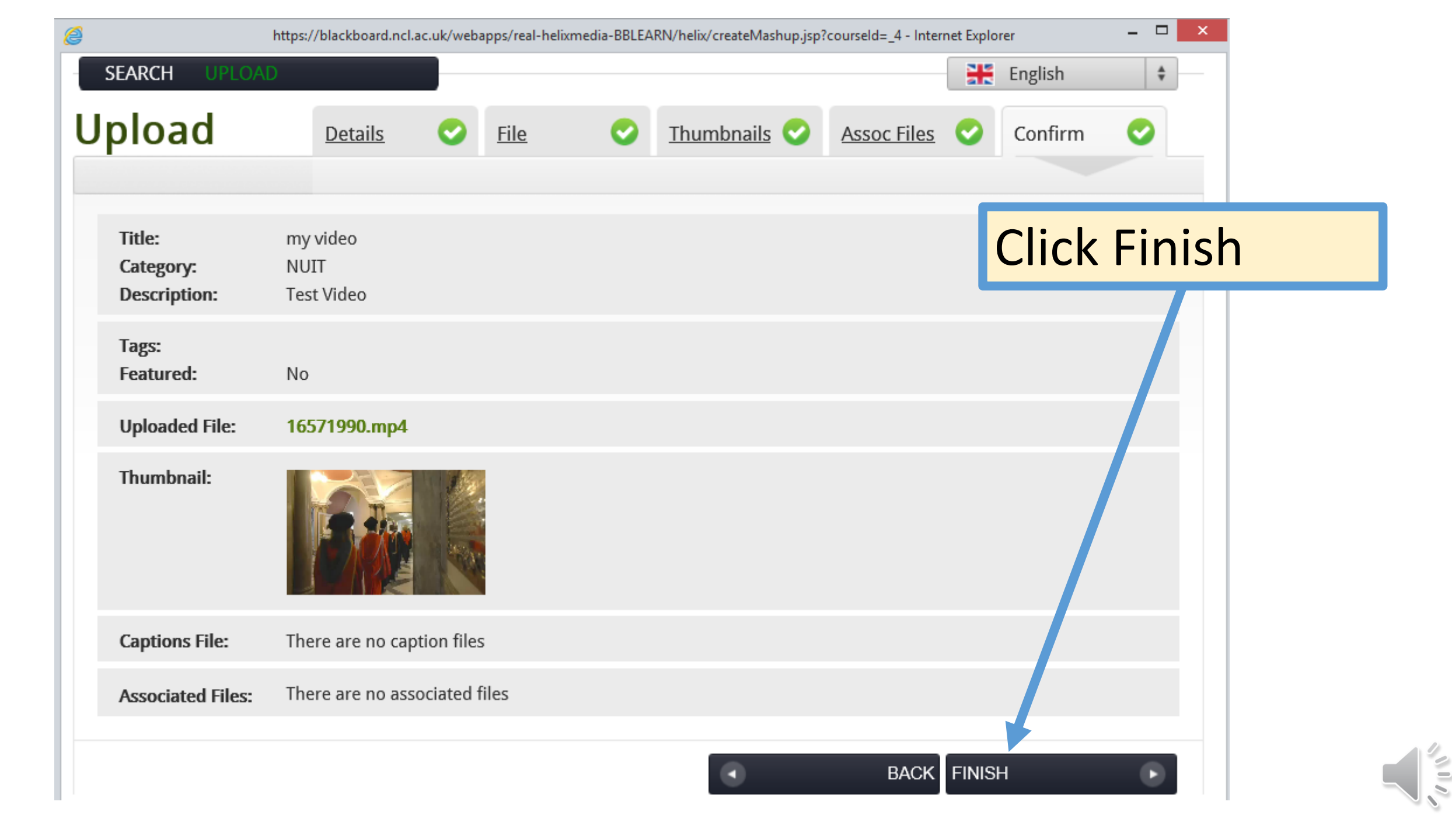

![](_page_9_Picture_0.jpeg)

## Your video is shown in preview

- 0

\$

HE English

00:11

Quality: High Low HD

2

![](_page_10_Figure_0.jpeg)

#### 2

https://blackboard.ncl.ac.uk/webapps/real-helixmedia-BBLEARN/helix/createMashup.jsp?courseld=\_4 - Internet Explorer

![](_page_11_Picture_2.jpeg)

### Finished!

Your media file has been uploaded and will be made available shortly. This may take a little while please be patient.

You'll see that your video is processing.

... wait a few seconds

![](_page_11_Picture_7.jpeg)

## The content in shown in the Blackboard item Click **Submit**

![](_page_12_Picture_1.jpeg)

| 🔆 Name | my video |
|--------|----------|
|--------|----------|

Description

| Т        | T                       | T       | Ŧ      | F              | orma   | at [                                    | ~     | Arial  |        | •     | ✔ 3    | (12p             | ot)            | $\sim$ | ' ∷≡   | -     |       | Ŧ     | Т    | *  | ø | • |   |     |      |     |  | Ţ | i  | 100   | 2  | ~  |
|----------|-------------------------|---------|--------|----------------|--------|-----------------------------------------|-------|--------|--------|-------|--------|------------------|----------------|--------|--------|-------|-------|-------|------|----|---|---|---|-----|------|-----|--|---|----|-------|----|----|
| Ж        |                         | Û       | Q      | 10             | 0      | ≣                                       | ≣     | ≣      | ≣      | È     | -      | $\mathbf{T}^{x}$ | $\mathbf{T}_x$ | ð      | 25     | ۴¶    | ¶٩    | _     | -    | -  | _ | 8 | 5 |     |      |     |  |   |    |       |    |    |
| 9        | 0                       | 1       | Þ      | $\mathbf{f}_x$ | ۰.     | /lashu;                                 | ps 🔻  | ¶      | 66     | C     | ٢      | \$               | ▦              |        |        | ***   | Ŧ     |       | •    |    | • |   |   | ] + | HTML | CSS |  |   |    |       |    |    |
| 9/11     | (//////                 | //////  | ////// | //////         | ////// | //////                                  | ///// | /////  | /////□ |       | ////// | /////            | //////         | /////  | ////// | ///// |       |       |      | 17 |   |   |   |     |      |     |  |   |    |       |    |    |
| 8        | Title: my video         |         |        |                |        |                                         |       |        |        |       |        |                  |                |        |        | ^     |       |       |      |    |   |   |   |     |      |     |  |   |    |       |    |    |
| 8        | Description: Test Video |         |        |                |        |                                         |       |        |        |       |        |                  |                |        |        |       |       |       |      |    |   |   |   |     |      |     |  |   |    |       |    |    |
| Ŗ        | Dat                     | e Ad    | ded:   |                |        |                                         |       |        |        | 29    | Sep    | tem              | ber 2          | 2014   | 1      |       |       |       |      | IJ |   |   |   |     |      |     |  |   |    |       |    |    |
| 8        | Contributor: Test User  |         |        |                |        |                                         |       |        |        |       |        |                  |                |        |        |       |       |       |      |    |   |   |   |     |      |     |  |   |    |       |    |    |
| <u> </u> | Tag                     | s:      |        |                |        |                                         |       |        |        |       |        |                  |                |        |        |       |       |       |      |    |   |   |   |     | ~    |     |  |   |    |       |    |    |
| 67/1     |                         | /////// | ////// | 717/1/1        | 111111 | ,,,,,,,,,,,,,,,,,,,,,,,,,,,,,,,,,,,,,,, | ///// | ////// | ////// | ///// |        | /////            | //////         | /////  | ////// | ///// | ///// | ///// | //// |    |   |   |   |     |      |     |  |   | Wo | ords: | 18 | 1. |

![](_page_12_Picture_5.jpeg)

![](_page_13_Picture_0.jpeg)

#### my video 💿

![](_page_13_Picture_2.jpeg)

## The link to the video is embedded in Blackboard

![](_page_13_Picture_4.jpeg)